## CONFIGURAZIONE SERVIZIO GRATUITO NAT\* SUI DVR/NVR TVT

- Cliccando sul pulsante "START" in basso a sinistra, entrare nel menù "IMPOSTAZIONI – NETWORK", selezionare la tendina "NAT", mettere il flag su "ATTIVA". Ci spostiamo poi sulla tendina "RETE" e ci accertiamo che il DVR abbia una configurazione di rete valida ("ottieni automaticamente un indirizzo IP" può essere utilizzato senza problemi).

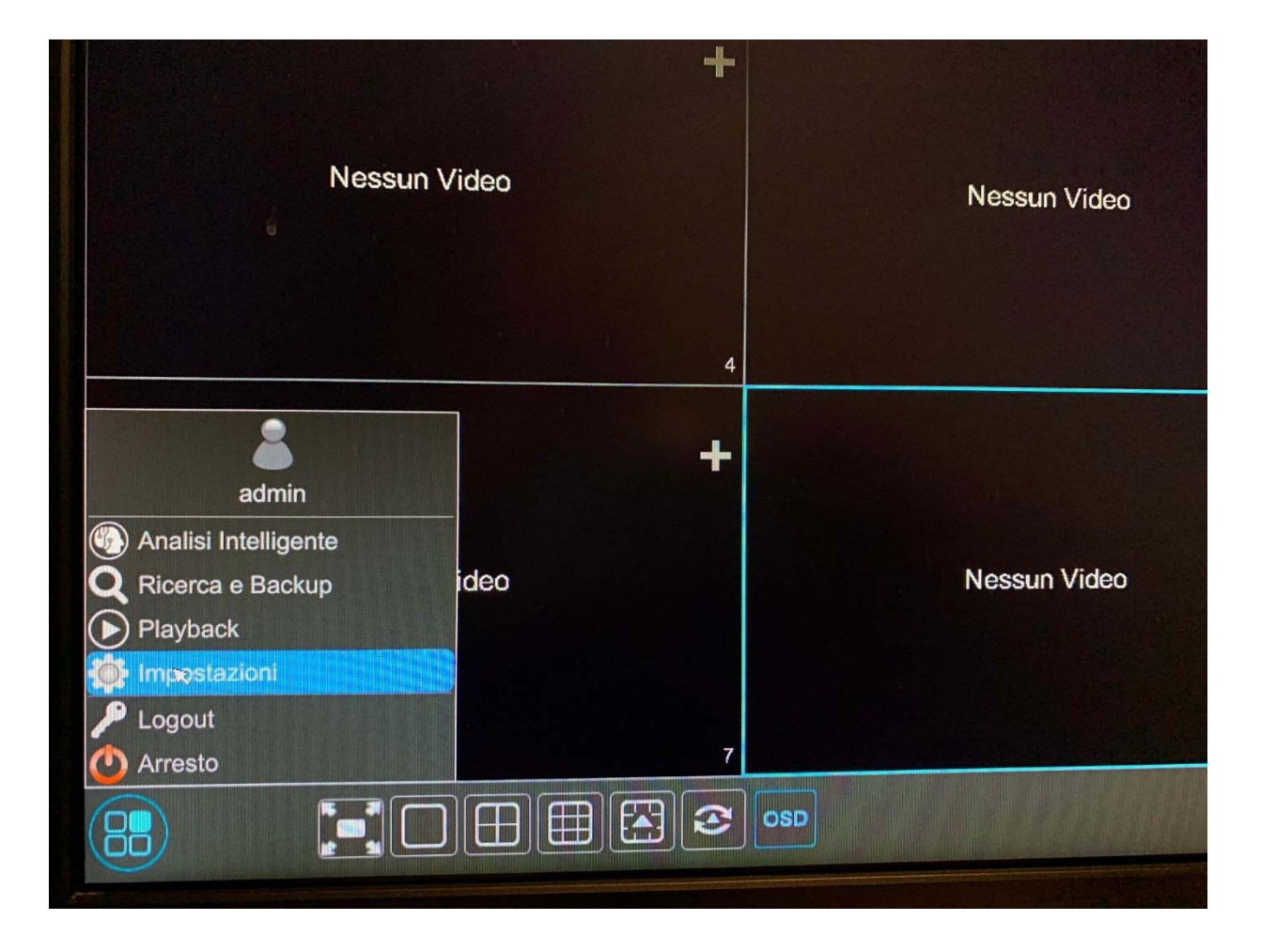

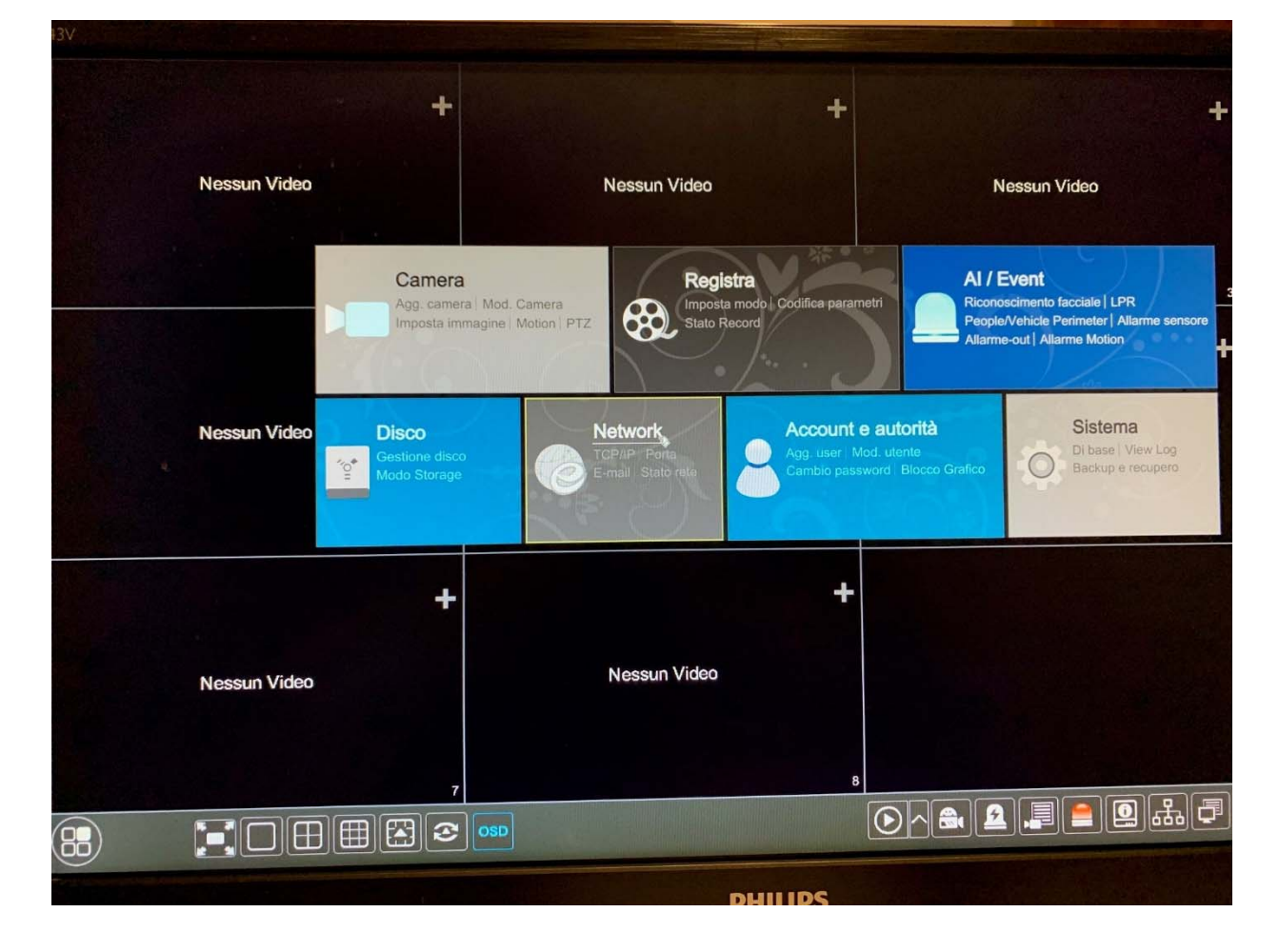

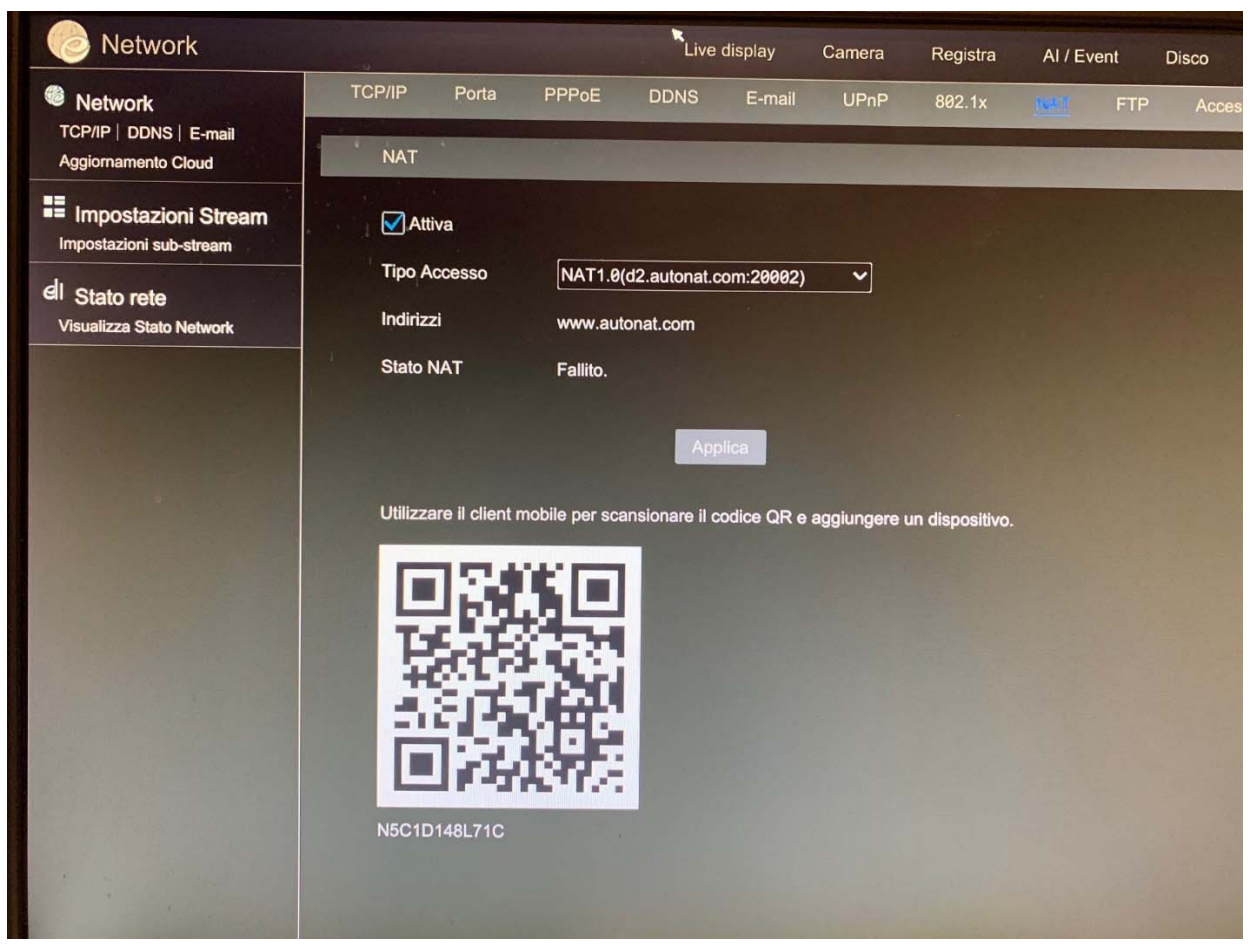

|   |                                      |                               | and a second |      |        |      | Live display | Camera (     |  |
|---|--------------------------------------|-------------------------------|--------------|------|--------|------|--------------|--------------|--|
| > |                                      | Port                          | PPPoE        | DDNS | E-mail | UPnP | NAT          | FTP :        |  |
|   | Impostazioni indirizzo IP            |                               |              |      |        |      |              |              |  |
|   | Porta Ethernet 1 ( Online )          |                               |              |      |        |      |              |              |  |
|   | Obtain an IPv4 address automatically |                               |              |      |        |      | Obtain an B  |              |  |
|   | Indir                                | Indirizzo IP                  |              |      |        |      |              | Indirizzo (P |  |
|   | Sub                                  | Subnet mask                   |              |      |        |      |              | Mask Lenes   |  |
|   | Gate                                 | Gateway                       |              |      |        |      | Gal          |              |  |
|   | MTL                                  | J                             | 1500         |      |        |      |              |              |  |
|   |                                      | ✓ Ottieni DNS automaticamente |              |      |        |      |              |              |  |
|   | DNS                                  | o preferito                   |              |      |        |      |              |              |  |
|   | DNS                                  | alternativo                   |              |      |        |      |              |              |  |
|   |                                      |                               |              |      |        |      |              |              |  |

Se la configurazione di rete è corretta nel menu "NAT" comparirà la voce "effettuato" mentre se è presente qualche problema "fallito"

- Se vogliamo raggiungere il DVR/NVR con l'applicazione "SUPERCAM PLUS" usare il QRCODE" puntandolo sullo schermo per acquisire il seriale della macchina (in alternativa inserirlo manualmente).

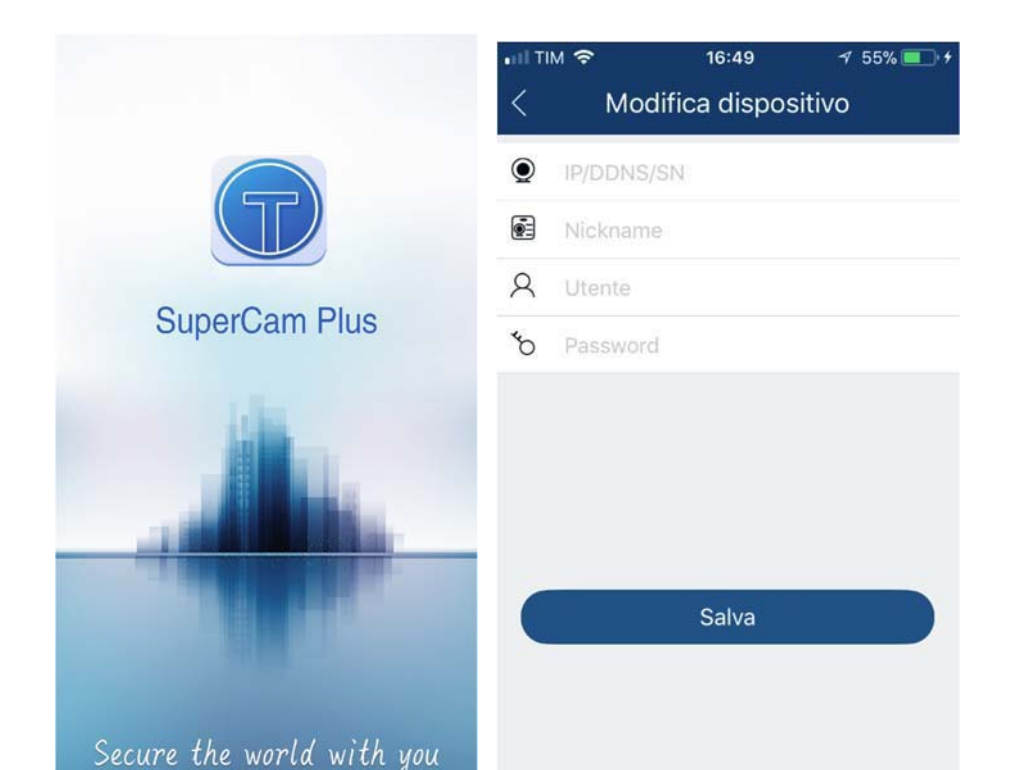

-Il serial number verrà inserito in automatico; mettiamo username password e "nickname" (quest'ultimo a piacimento è un riferimento dell'impianto) per accedere al DVR/NVR senza configurazioni sul router.

- Se vogliamo accedere da browser internet al DVR, ci colleghiamo al sito <u>http://www.autonat.com</u>, con browser internet explorer, installiamo i plugin e inseriamo il seriale, username e password

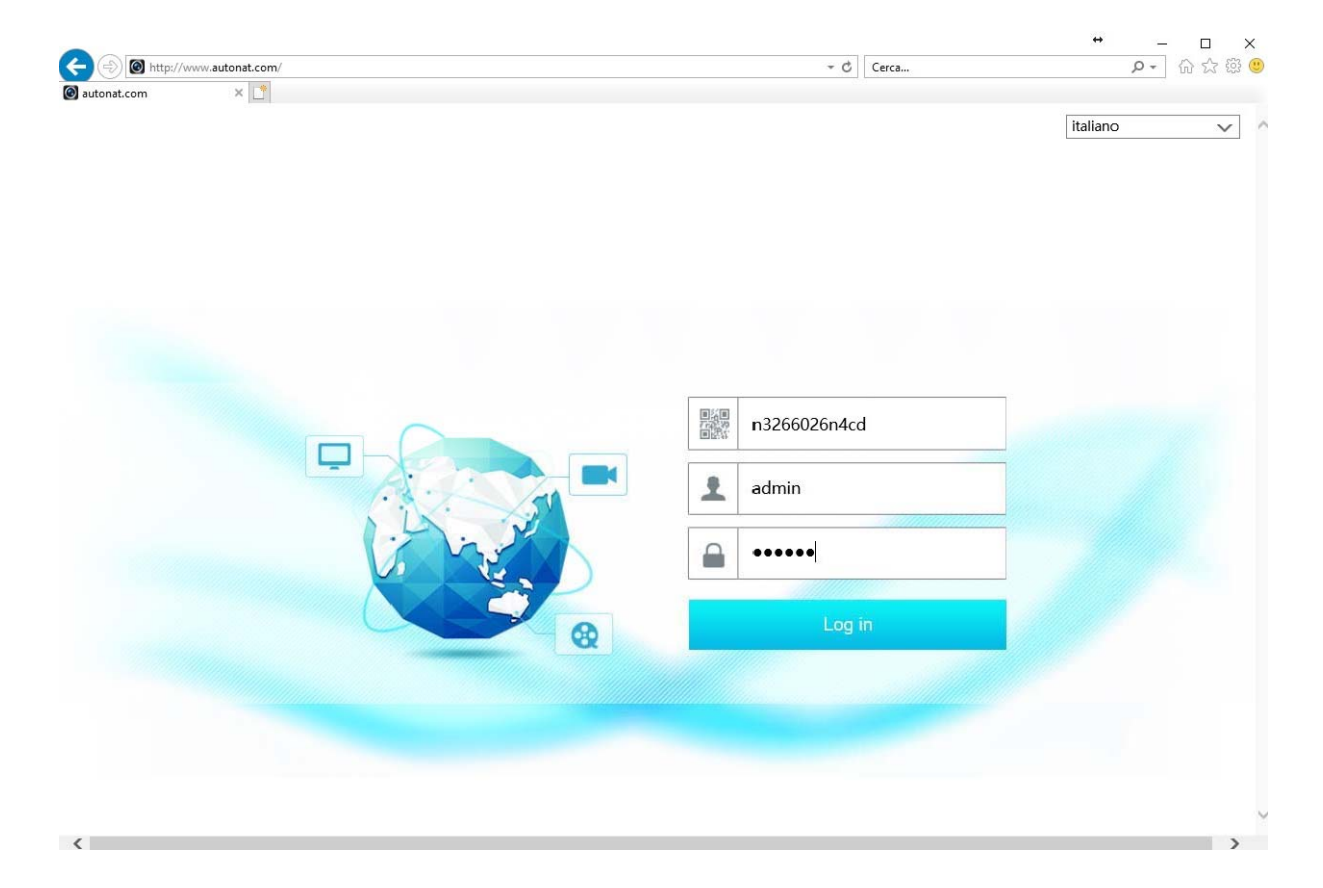

\* Servizio gratuito gestito da terzi. S&A Srl non garantisce la continuità del servizio.